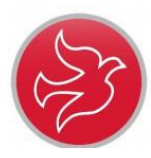

## How to access Microsoft Teams for Pupils

## You can access Teams through either the free Microsoft Teams app or via <u>Google</u> <u>Chrome</u> browser (link on website.)

 When at the 'Sign in' page, sign in using your school login, e.g. <u>name123@c2ken.net</u> (Ensure the address is en.net.)

(If you have forgotten your username or password, email Mrs Boggs <a href="https://cboggs401@c2kni.net">cboggs401@c2kni.net</a>

| iniciosoft                 |      |  |
|----------------------------|------|--|
| Sign in                    |      |  |
| Email, phone, or Skype     |      |  |
| No account? Create one!    |      |  |
| Can't access your account? |      |  |
| Sign-in options            |      |  |
|                            | Next |  |
| 1-in options               | Next |  |

2. Enter your **FULL** school username and password here and sign in.

E.g. **name123@c2ken.net** and password.

| Sign In                           |           |                          |  |  |
|-----------------------------------|-----------|--------------------------|--|--|
| adfs.c2kschools.net               |           |                          |  |  |
| Type your user name and password. |           |                          |  |  |
| User name:                        | cboggs401 | Example: Domain\username |  |  |
| Password:                         | ••••••    |                          |  |  |
|                                   | Sign In   |                          |  |  |

 When in Teams, click on the Year 7 tab. This will take you into the P7 area.

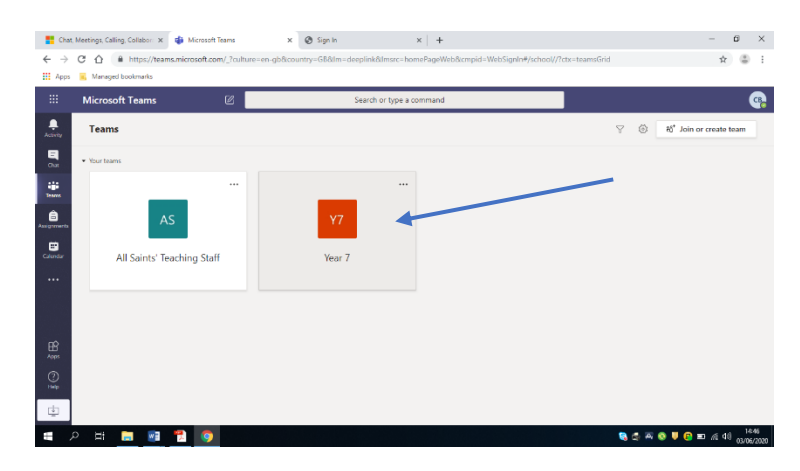

You will need to ensure that you are accessing the address in a Google Chrome browser and not Internet Explorer as Explorer will not support Microsoft Teams.